هيئة الزكاة والضريبة والجمارك Zakat, Tax and Customs Authority

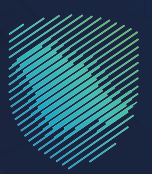

## دليل المستخدم ل**آلية التسجيل في ضريبة القيمة** المضافة ( منشآت )

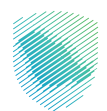

يوضح هذا الدليـل آليـة التسجيل كـ "منشآت" خاضعة لضريبة القيمة المضافة, وسيتم تخصيص رقم حساب لضريبة القيمة المضافة.

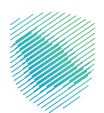

## خطوات الاستفادة من الخدمة

- 1. الدخول إلى موقع هيئة الزكاة والضريبة والجمارك الإلكتروني: /https://zatca.gov.sa
  - .2 الضغط على " الخدمات الإلكترونية " من أعلى القائمة.

|                                                                                                    | كى ئىسىرىلىلىغۇر مۇلىسىرى دەيد Englich دەيد 2000 قايمۇنغۇ مۇ | Q 🛠 🛛                           | ىلىنىۋە ۋەلىرىلى - يەنوبۇرىيە (ئىلىنىۋە ۋەلىيە)<br>مەنىيە بەرىيە بەرىيە بەرىيە بەرىيە بەرىيە بەرىيە بەرىيە بەرىيە |                                                                              |           |
|----------------------------------------------------------------------------------------------------|--------------------------------------------------------------|---------------------------------|----------------------------------------------------------------------------------------------------|------------------------------------------------------------------------------|-----------|
|                                                                                                    |                                                              |                                 | منشأتك                                                                                                    | فرصتك لتصحيح وضع                                                             |           |
|                                                                                                    |                                                              |                                 |                                                                                                    | بادر بالاستفادة من المهلة                                                    |           |
|                                                                                                    |                                                              | ں الدلیل<br><u>ا هن</u> ا       | اطّلع علا<br>ا <u>ضغط</u>                                                                                         | المستمرةحتى<br>31 مايو 2023م                                                 |           |
|                                                                                                    |                                                              |                                 |                                                                                                    | الخدمات الإلكترونية                                                          |           |
| and the second second se | د<br>مور<br>تقديم البغرار الزخوس                             | الح<br>لي<br>طلب الإفراج عن عقد | اللغة المعام والحبوب والثمار                                                                                      | الأكثر استخداماً<br>الأكثر استخداماً<br>الخدمات الجمركية<br>الخدمات الضريبية | ،<br>باشر |

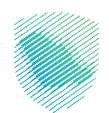

 اختيار الخدمات الضريبية ثم التسجيل ثم خدمة " التسجيل في ضريبة القيمة المضافة (منشآت) " من خلال الدخول للخدمة.

| التواصل الإعادمني > مركز المعرفة > اتصل بنا   | الفوترة الإلكترونية التعريفة الجمركية المتكاملة | نهيئة ~ الخدمات الإلكترونية ~ الأنظمة والاوائح ~ | ميثة الزكاة والضريبة والجمارك عن ال<br>Zakat, Tax and Customs Authority |
|-----------------------------------------------|-------------------------------------------------|--------------------------------------------------|-------------------------------------------------------------------------|
| <b>∞</b> ⊕★                                   |                                                 | الضريبية والجمركية                               | الرئيسية > الخدمات الإلكترونية > الخدمات الزكوية وا                     |
| 🔺 ۲۰۰۵ (۹) 🚍                                  |                                                 |                                                  |                                                                         |
|                                               | بسية للبوابة                                    | الخدمات الرئي                                    |                                                                         |
| اً<br>مامة الأختر إست.داماً                   |                                                 | ت الزخوية الخدمات الجمرخية                       | کل الخدمات الخدما                                                       |
| 🔬 خريبة التعرفات العقارية                     | يبة السلع الانتقائية                            | -<br>ضريبة الدخل على المنشآت الأجنبية            | 📰 خريبة القيمة المضافة                                                  |
|                                               | ف تتعامل معه                                    | النشاط الذي سو                                   |                                                                         |
| لب قرار تفسيراي (1) [افاء التسجيل (1)         | للب الشهادة (1) تقديم الاعتراضات (2) ط          | تقديم الإقرار (4) الدفع والاسترداد (4) ط         | الاكثر استخدام (5) التسجيل (4)                                          |
| (23                                           | الكل (ا                                         | ديم بلاغ (1)                                     | τăz                                                                     |
|                                               | المتاحة                                         | الخدمات                                          |                                                                         |
| Q                                             |                                                 | تُ في الحُدمات                                   | \$ ترتيب حسب البحث                                                      |
|                                               |                                                 |                                                  |                                                                         |
| 9                                             | ि<br>सन<br>सन                                   |                                                  | Ĩ                                                                       |
| تعديل تفاصيل تسجيل ضريبة<br>القيمة المضافة    | تسجيل مجموعة في ضريبة<br>القيمة المضافة         | تسجيل الأفراد في ضريبة القيمة<br>المضافة         | التسجيل في ضريبة القيمة<br>المضافة (منشآت)                              |
|                                               |                                                 |                                                  |                                                                         |
| أشف تعايق                                     | حة الحالية، يرجى ملء المعلومات المطلوبة.        | لأي استفسار أو ملاحظات حول الخدمات أو الصف       | التعليقات والاقتراحات                                                   |
| ار آخریزم محتوم المفحة من أمل 2150 مشاركة<br> | 781 من الزوا                                    | عفدة؟ نعم لا                                     | هل استفدت من المعلومات المقدمة فتي هذه الا                              |

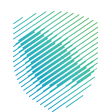

4. سجل الدخول بالرقم المميز أو لبريد الإلكتروني وكلمة المرور« للشركات و المؤسسات »، او عن طريق منصة النفاذ الوطني الموحد« للأفراد »

| cidensile tayothe stati man                                                                                                    |                                                                                                    |
|----------------------------------------------------------------------------------------------------|----------------------------------------------------------------------------------------------------|
| تسجيل الدخول<br>مرحبًا بك من تجربة مينة الركاة والضريبة والجمارك الرقمية الجديدة                                                                                                    |                                                                                                    |
| بازیم الممیز او البرید الإلکترونی<br>کی کلمه المور<br>مل نسبت کلمه المروز او اسم المستخدم؟ تغییر رقم الجول<br>المحال الحول<br>الا ملك مسابر؟<br>الا ملك حساب؟ تسجیل الحاول القدیمة<br>الا حلات التعلیمية<br>الر حلات التعليمية<br>سراسة الحمومية<br>سراسة الحمومية | $\label{eq:constraint} \begin{split} \\ \hline \\ \hline \\ \hline \\ \hline \\ \hline \\ \hline \\ \hline \\ \hline \\ \hline \\$ |

5. قم بإدخال رمز التحقق المرسل من خلال الرسائل النصية على الجوال.

| c3/stacking datapoling datapoling datapoling datapoling datapoling datapoling datapoling datapoling datapoling<br>Takak Tire and Constant statutions                 |                                                           |
|----------------------------------------------------------------------------------------------------|-----------------------------------------------------------|
| < <sub>يجوع</sub><br>رمز التحقق                                                                                                    |                                                           |
| البرجا إحكان (طر المحليل) البرزسان مل حليل الريسان السيو عند) البروان<br>رقم الجوال<br>156 ي<br>سيتم ججب الحساب في حال إدخال إط التحقق أختر من تلاث مراث البلخل خاطئ |                                                           |
| "-ادة إرسال الزمز                                                                                                    | الالتزامات                                                |
|                                                                                                    | لا تفوت أن التزام مع تقويم الالتزامات الجديد<br>● ● ● ● ● |
|                                                                                                    |                                                           |

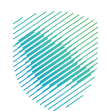

6. الضغط على إدارة الزكاة و الضرائب من أعلى القائمة, ثم اختيار خدمات ضريبة السلع الانتقائية

| ⊷⊗ 0 \$ \$ ~ d | فينع                                               | الفوترة الإلكترر | الرحلات التعليمية | قسيط الإعتراضات والمراجعات  | يترداد المدفوعات خطة ت | الفواتير الغير مدفوعة ال | كشف الحساب | نتقل إلى الشاشة القديمة<br>إ <b>دارة الزكاة والضرائب ا</b> لإقرارات | ميلة الزخان والعربية والجمارك<br>تغدير الله عندمات معد منابعة<br>الوحة البيانات الللتزامات |
|----------------|----------------------------------------------------|------------------|-------------------|-----------------------------|------------------------|--------------------------|------------|---------------------------------------------------------------------|--------------------------------------------------------------------------------------------|
|                |                                                    |                  |                   | ,                           | الزكاة والضرائب        | إدارة                    |            |                                                                     |                                                                                            |
|                | کی<br>خدمات ضربیة القیمة المضافة                   |                  |                   | بر<br>الزكاة وضربية الدخل   | خدمات                  |                          |            |                                                                     |                                                                                            |
|                | يكي<br>شخاص المؤهلين لاسترداد ضريبة القيمة المضافة | ili              |                   | 🕾<br>عريبة السلع الانتقائية | خدمات ذ                |                          |            |                                                                     |                                                                                            |
|                |                                                    |                  |                   |                             | أخرى                   | خدمات                    |            |                                                                     |                                                                                            |
|                | إفصاح عن العقود >                                  | ш 🍐              |                   |                             | خدمة فوض               | ۵                        |            |                                                                     |                                                                                            |
|                | للب تسوية >                                        | ь 🎐              |                   | مريبة الانتقائية            | الإقرار الانتقالي للذ  | ۹                        |            |                                                                     |                                                                                            |
|                | رض بيانات التواصل لمدير و مشرف العلاقة<br>ب        | é, a             |                   | يل الشهادة                  | الإطلاع على تقاص       | ۹                        |            |                                                                     |                                                                                            |
|                | دمات التحصيل                                       | ۇ خ              |                   | البنكي                      | إدارة بيانات الحساب    | Å                        |            |                                                                     |                                                                                            |

7. اختيار " التسجيل في ضريبة القيمة المضافة "

| > undefined Helse ④   ⑦  ◎   C,  5 <sup>4</sup> | میک میکار بادیکی این المانیه العزمین<br>این میکار میکار این المانیه العزمین |
|-------------------------------------------------|-----------------------------------------------------------------------------|
|                                                 | apapara ana ana ana ana ana ana ana ana ana                                 |
|                                                 | adianit Angali Auga ciaca < cujudig Histoloji                               |
|                                                 | دوي<br>خدمات ضريبة القيمة المضافة                                           |
|                                                 | التسجري في غريبة القيامة المكافة                                            |
|                                                 |                                                                             |
|                                                 |                                                                             |

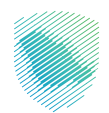

8. قم بتعبئة تفاصيل المكلف ثم الضغط على التالي.

| Q 🖻       | الم الاعالية الموادية.<br>المحسمات المادية                                                                                                    |
|-----------|----------------------------------------------------------------------------------------------------|
|           | فيميلها فلمهاول الواولان فيلوان المراقب المراقب المراقب المراقب والمعارية ومعاملات والمعارفين المعارفين والمراقب المراقب المراقب والمراقب المراقب والمراقب المراقب المراقب المراقب المراقب والمراقب المراقب والمراقب المراقب والمراقب المراقب والمراقب والمراق                                                                                                    |
|           | ارارة الدولات > . دمعادت فريبية القيامة المخاطفة المتحاطفة المتعلقة المتعلقة المتعلقة المتعلقة المتعاطفة                                                                                                    |
| v - 1 - 0 | 2 P T ( )                                                                                                    |
|           | <b>تفاصیل المکلف</b><br>نص مناصب                                                                                                    |
|           | ិស្ស សេមី ដែលខ្លាំង ដែលខ្លាំង ដែលខ្លាំង ដែលខ្លាំង ដែលខ្លាំង ដែលខ្លាំង ដែលខ្លាំង ដែលខ្លាំង ដែលខ្លាំង ដែលខ្លាំង ដែ                                                                                                    |
|           |                                                                                                    |
|           | ۰ بستود آو سعر ۰                                                                                                    |
|           | مستورد مصدر مستورد بمعدر لوس                                                                                                    |
|           |                                                                                                    |
|           | tang and the second second sec |

9. قم بتعبئة المعلومات المالية, ثم الضغط على التالي.

| undefined Hebs 🕘   🗿 🌐 🖓 📩 |                                                                                               |                                                                                                    | المالة الإطلاقية.<br>المالة الإسلام الموالية المالية القديمة (المدينة القديمة القديمة المدينة المدينة المدينة المدينة المدينة المدينة       |
|----------------------------|-----------------------------------------------------------------------------------------------|----------------------------------------------------------------------------------------------------|----------------------------------------------------------------------------------------------------|
|                            |                                                                                               | لانت التعايمية                                                                                        | اودة ايرافت النائزامات إدرابا ازغار والمراقب الإمارات كشف الحساب الدوائير الفريمخاوف استرتاد المحتومات حطه تلسيط الإعتراضات والمراجعات الرد |
|                            |                                                                                               | يرائب > . خدمات ضريبة القيمة المفاقة > <b>التسجيل في فريبة القيمة المفاقة</b>                         | 20 6 Joj                                                                                                    |
|                            | V - 1 - 0 - 6 - 7 - V                                                                         | E81                                                                                                   |                                                                                                    |
|                            |                                                                                               | <b>لومات المالية</b><br>تفاصيل أدناه                                                                  | المع                                                                                                    |
|                            |                                                                                               | المييعات                                                                                              | تفاصيل                                                                                                    |
|                            | كم كان إجمالى مبيعاتك الحاضعة تضريبة القيمة المضافة لا. 12 شهر الماضية<br>حتى ولت التسجيل ؟ * | م ستبلغ مبيعاتك الحاضمة تضريبة القيمة المضافة خلال الـ 12 شهر القادمة (<br>نا فيها الشهر الحالاني )؟* | 5<br>N                                                                                                    |
|                            | أقل من 187,500 ريال سعودي                                                                     | ىل من 187,500 ريال سەودىي                                                                             | 41<br>                                                                                                    |
|                            | •                                                                                             |                                                                                                    |                                                                                                    |
|                            | ادار دن<br>187.500 ریال ستودی<br>187.500 ریال ستودی                                           | لائر دن<br>187.50 ريال سعودي 40.000.000 ريال سعودي                                                    | 0                                                                                                    |
|                            | ور الحاس )؟ *                                                                                 | , المصوفات<br>لغ مصوفاتك الذافعة لغربية القيمة المفافة خلال الـ 12 فهر القادمة ( يما فيها الله        | للفاصير<br>An nb                                                                                                    |
|                            |                                                                                               | ىن 187.500 ريال<br>جى                                                                                 | اس.                                                                                                    |
|                            |                                                                                               | من أو يساوم.<br>187 ريال سعودتي                                                                       | اختر<br>500                                                                                                    |
|                            | تسجيل؟*                                                                                       | ، إجمالاي مصروفاتك الخاضعة اغيريبة القيمة المضافة لا. 12 فهر الماضية حتى وقت ال                       | كمكان                                                                                                    |
|                            |                                                                                               | ا من 187،500 ريال آڪٽر من أو يساوس<br>مودي<br>187,500 ريال سعودي                                      | الو<br>س                                                                                                    |
|                            |                                                                                               | دانلا کسودة الکري                                                                                     |                                                                                                    |

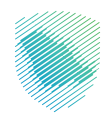

10. إدخال المرفقات/ المستندات المطلوبة, ثم الضغط على التالي.

| 다. 전 |                                                               |                                                                                                    |                          |                 |                                    |                    | تقل إلى الشاشة القديمة   |
|------|---------------------------------------------------------------|----------------------------------------------------------------------------------------------------|--------------------------|-----------------|------------------------------------|--------------------|--------------------------|
|      |                                                               | الرحلات التعليمية                                                                                                    | بط الإعتراضات والمراجعات | فوعات خطة تقسيا | الفواتير الغير مدفوعة استرداد المد | بقرارات كشف الحساب | إدارة الزكاة والضرائب ال |
|      |                                                               | إدارة الغرائب >. خدمات ضريبة القيمة المضافة. > <b>التسجيل في ضريبة القيمة المضافة</b>                                                                  | 4                        |                 |                                    |                    |                          |
|      | ν - η - ο - ε - 🖸 🥥 - 🤡                                       | Earr >                                                                                                    |                          |                 |                                    |                    |                          |
|      |                                                               | <b>المر فقات</b><br>لمرفقات إلزامية للمكلفين الغير خاضعين                                                                                              |                          |                 |                                    |                    |                          |
|      | ات , فمن المرجح أن تتم عملية التدقيق على مدى 6 أشهر المقبلة . | الجاء تقديم المستندات المطلوبة لإثبات أحقيتك<br>بالتسجيل في ضريبة القيمة المضافة , وفني حالة عدم تقديم تلك المستند                                     |                          |                 |                                    |                    |                          |
|      |                                                               | وع المستندات المقدمة لإثبات أحقيتك بالتسجيل.<br>محمد                                                                                                   | u                        |                 |                                    |                    |                          |
|      |                                                               | ×                                                                                                    |                          |                 |                                    |                    |                          |
|      |                                                               | المحمد وأستحد من الاستان الولاقي<br>المحمد واستعد معاهد الدميل الولاقي<br>العرب محمد معال المعرف المعام المعالي المعالي المعالي المعالي المعالي المعال |                          |                 |                                    |                    |                          |
|      |                                                               | 🕀 أضف مرفق جديد                                                                                                    |                          |                 |                                    |                    |                          |
|      |                                                               | حفظ كمسودة التقي                                                                                                    | I                        |                 |                                    |                    |                          |

. قم بإدخال معلومات الممثل المالي, ثم الضغط على التالي.

| undefined Heba (ウーク) (ジーワ、 😒 |                   |                                                                                                    | ماه ماهم ماه ماه مربع المربع المربع المربع المربع المربع المربع المربع المربع المربع المربع المربع المربع المربع         |
|------------------------------|-------------------|----------------------------------------------------------------------------------------------------|----------------------------------------------------------------------------------------------------|
|                              |                   | ات الرحلات الاقليمية<br>إذارة الغرائب > خدمات فريبة القيمة المقافة > التسجيل في فريبة القيمة المقافة | szynályckelyiszti byvatilebs ciegosatolspini érgessysálysfysti víncsknikó ciąjąty vályakytésytéset cielytitat cielytésyt |
|                              |                   | (1993)                                                                                               |                                                                                                    |
|                              |                   | <b>الممثل المالي</b><br>أحمل تفاصل المعلل الماني                                                     |                                                                                                    |
|                              | مذيل              | 🕥 مان الاسم الإنامي تغير التعليمين بالسبة التخليمين يدخذ ددناني ماذ الاسم إلاستخرار دن باعتباء الت   |                                                                                                    |
|                              |                   | الرفار الشذور (٦/ ١/١٢)                                                                              |                                                                                                    |
|                              | *0000.00          | * E <sub>196</sub> 8 (cl                                                                             |                                                                                                    |
|                              |                   | *                                                                                                    |                                                                                                    |
|                              | * dilat put       | thing kipis *                                                                                        |                                                                                                    |
|                              |                   |                                                                                                    |                                                                                                    |
|                              | • unput the state | • phytogy                                                                                            |                                                                                                    |
|                              | البريد الإذائوانى | رقم الجوال                                                                                           |                                                                                                    |
|                              |                   | حفظ فمسودة التلعي                                                                                    | _                                                                                                    |

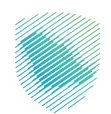

12. أدخل تفاصيل التعهد, ثم الضغط على التالي.

| Q. (2 <sup>9</sup> |                 | فيميلها ت                                                                                       | استرداد المدغومات حطة تفسيط الإعتزاضات والمراجعات الرد | ىل إلى الشافلة القديمة<br>دراية الركاة والضراف الإمرارات كشف الحساب القوائير الغير مدفوعة | مينة الرها والمريبة والمعارك التق<br>عند عند معا المعالية الماليواني التق<br>أوحة البيانات التلقيانيات إ |
|--------------------|-----------------|-------------------------------------------------------------------------------------------------|--------------------------------------------------------|-------------------------------------------------------------------------------------------|----------------------------------------------------------------------------------------------------|
|                    | • • • • • • • • | لب. > خدمات فريبة القيمة المضافة. > التسجيل في فريبة القيمة المضافة.<br>Bf                      | μο<br>γ                                                |                                                                                           |                                                                                                    |
|                    |                 | ی <b>د.</b><br>ماصیل ادامه                                                                      | التعو<br>اكمل ال                                       |                                                                                           |                                                                                                    |
|                    | 64 460°         | •                                                                                               |                                                        |                                                                                           |                                                                                                    |
|                    | Baq:            | Ē                                                                                               | -5am                                                   |                                                                                           |                                                                                                    |
|                    |                 | ار بهردب هذا أنتل مقوص الاستخلال هذا الندوذج الشخص الداخع الضريرة وأن جنيع الاستراحات الواردة د |                                                        |                                                                                           |                                                                                                    |
|                    |                 | حفظ فمسودة التلعي                                                                               |                                                        |                                                                                           |                                                                                                    |

13. قم برفع المرفقات (اختياريًا), ثم اضغط على التالي.

| undefined Heta (3)   [2] (3); - C, 🛃 |                                                                                          |                                                                   | متالية والرمة والرمية والدينية.<br>Sate for our Course Automy        |
|--------------------------------------|------------------------------------------------------------------------------------------|-------------------------------------------------------------------|----------------------------------------------------------------------|
|                                      | فت الرحلات التعليمية                                                                     | ير الذير محتومة استرداد المحتومات خطة تقسيط الإعترافات والمراجعات | لوحة انيافت التترافات إجارة الركاة والعواف الإقواف كشف الحساب الفواق |
|                                      | <br>(دارة الخرائب > خدمات فرزية الأربعة المضافة > <b>الأسجيل في ضريرة القرمة المضافة</b> |                                                                   |                                                                      |
|                                      | Eaol >                                                                                   |                                                                   |                                                                      |
|                                      | المرفقات (إختياري)<br>الرداء مراجعة المعلومات التالية                                    |                                                                   |                                                                      |
|                                      |                                                                                          |                                                                   |                                                                      |
|                                      | اسب وأسقط ملف لتحميل الواقق.<br>بالعب ديدر لاستايين                                      |                                                                   |                                                                      |
|                                      | دىرىدىر ئىمىر ئىمى ئىمى ئىمى ئىمى ئىمى يىمى ئىمى يىمى ئىمى يىمى ئىمى يىمى ي              |                                                                   |                                                                      |
|                                      | cake campaid bits                                                                        |                                                                   |                                                                      |

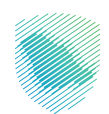

14. مراجعة الملخص, ثم الضغط على تأكيد.

| Q. 🛃 |                                                |                                                                                                    |                                                 |                               | مية الإذاة ولغريبة ولديرية وتدمان.<br>انتقل إلى الشامة القديمة التقل إلى الشامة القديمة القديمة القديمة القديمة القديمة القديمة القديمة القديمة القدي |
|------|------------------------------------------------|----------------------------------------------------------------------------------------------------|-------------------------------------------------|-------------------------------|----------------------------------------------------------------------------------------------------|
|      |                                                | الركسية بنغريمية<br>دارة الغرائب > . خدمات فريبة القيمة المضافة. > التسجيل في ضريبة القيمة المضافة. | איירטא אייראסט אייראיר אייראאר אויאאאסר אייראיר | ר בשמי אבשוקי אומן אינן מנפרס | Note cultural och obsi creatura curita azab                                                                                                    |
|      | 0000000                                        | Easi >                                                                                              |                                                 |                               |                                                                                                    |
|      |                                                | <b>ملخص</b><br>ارجاء مراجعة المعلومات التالية                                                       | <b>)</b><br>1                                   |                               |                                                                                                    |
|      |                                                | 🕑 تسجيل إلزامي - منشأت صغيرة/ متوسطة                                                                |                                                 |                               |                                                                                                    |
|      |                                                | ې تفاصيل المكلف                                                                                     |                                                 |                               |                                                                                                    |
|      | مستورد او مصدر                                 | تاريخ بداية الخفوع لفريبة الأنيمة المضافة                                                           |                                                 |                               |                                                                                                    |
|      |                                                | کے معلومات مالیۃ                                                                                    |                                                 |                               |                                                                                                    |
|      | قيمة المبيعات الخاضعة للضربية (تُحَر 12 شهرُ)) | مَيمة المبيعات الخاضعة للضربية (12 شهراً القادمة)                                                   |                                                 |                               |                                                                                                    |
|      | فيمة المصروفات الخاضعة للغربية (أخر 12 شهزار)  | القيمة الخاضعة للضربية (12 شهراً القادمة)                                                           |                                                 |                               |                                                                                                    |
|      |                                                | فعا التعهد                                                                                          |                                                 |                               |                                                                                                    |
|      | رقم الهوية                                     | وتارافة                                                                                             |                                                 |                               |                                                                                                    |
|      | تروية                                          | 20163                                                                                               |                                                 |                               |                                                                                                    |
|      |                                                | 🗸 آومی عنی مشروط والحکم .                                                                           |                                                 |                               |                                                                                                    |
|      |                                                | حفظ فمسودة تلغيد                                                                                    |                                                 |                               |                                                                                                    |

15. سيظهر لك اشعار يفيد باستلام طلب تقديم تسجيل ضريبة القيمة المضافة.

| undefined Heba @   17 🎄 C, 🛃 |                                                                 | ى مەسىبىيەر يىلى بىلىك ئىلىك ئىلىك ئىلىك بىلىك بىلىك بىلىك بىلىك بىلىك بىلىك بىلىك بىلىك بىلىك بىلىك بىلىك بىلى<br>بىلىك بىلىك بىلىك بىلىك بىلىك بىلىك بىلىك بىلىك بىلىك بىلىك بىلىك بىلىك بىلىك بىلىك بىلىك بىلىك بىلىك بىلىك بىل |
|------------------------------|-----------------------------------------------------------------|----------------------------------------------------------------------------------------------------|
|                              |                                                                 |                                                                                                    |
|                              | التسجيل في ضريبة القيمة المضافة<br>مرتمير ها، فيما فيما مضاميدن |                                                                                                    |
|                              | Bana,<br>jag Balabu                                             |                                                                                                    |
|                              | 1065<br>County March (Brenther)                                 |                                                                                                    |
|                              | الذهاب إلى تودة الالحكم                                         |                                                                                                    |

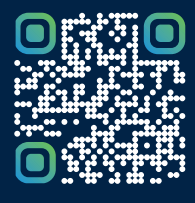

امسح هـــذا الكود للاطّلاع علــــى آخر تحديث لهـذا المستند وكافة المستنـــدات المنـَـشورة أو تـفضل بزيارة الموقع الإلكتروني zatca.gov.sa